## STUDENT VISA – Digital Status Share Code

Once your permission to study has been granted you will be able to request a "share code" here:

https://www.gov.uk/view-prove-immigration-status

**STEP 1:** START THE PROCESS (FROM THE HOME OFFICE WEB LINK PROVIDED)

| You can use this                                     | s service if you.                                                                    |
|------------------------------------------------------|--------------------------------------------------------------------------------------|
| rou our use this                                     | Solvice il you.                                                                      |
| <ul> <li>have settled</li> </ul>                     | or pre-settled status                                                                |
| <ul> <li>applied for a<br/>identity docu</li> </ul>  | visa and used the 'UK Immigration: ID Check' app to scan your<br>Iment on your phone |
| You cannot use                                       | this service if you have a vignette in your passport or a                            |
| biometric reside                                     | ence permit to prove your immigration status.                                        |
|                                                      |                                                                                      |
| There are dif                                        | fferent services for you to <u>prove your right to work</u> to an                    |
| employer an                                          | nd to <u>prove your right to rent</u> to a landlord.                                 |
| -                                                    |                                                                                      |
| View or pro                                          | ove your immigration status                                                          |
| You'll need:                                         |                                                                                      |
| • details of the                                     | identity document you used when you applied (your passport,                          |
| national iden                                        | tity card, or biometric residence card or permit)                                    |
| <ul> <li>your date of b</li> </ul>                   | birth                                                                                |
|                                                      | e mobile number or email address you used when you applied -                         |
| access to the                                        | t a code for logging in                                                              |
| <ul> <li>access to the<br/>you'll be sent</li> </ul> |                                                                                      |
| access to the<br>you'll be sent                      |                                                                                      |

STEP 2: SELECT WHAT IDENTITY DOCUMENT DID YOU USE FOR YOUR STUDENT VISA APPLICATION

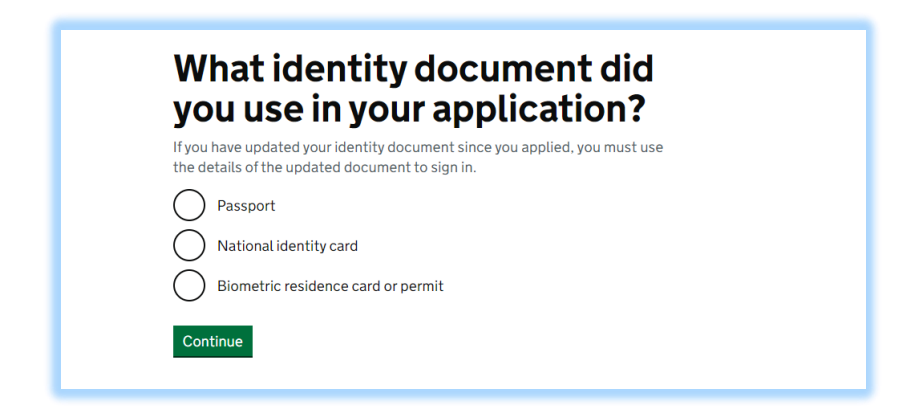

## STEP 3: YOUR DATE OF BIRTH

| W     | hat is your date of birth?                                         |
|-------|--------------------------------------------------------------------|
| You s | hould enter this as shown on your passport, for example, 31 3 1980 |
| Day   | Month Year                                                         |
| Cor   | htinue                                                             |

## STEP 4: SELECT HOW YOU WANT TO RECEIVE THE CODE

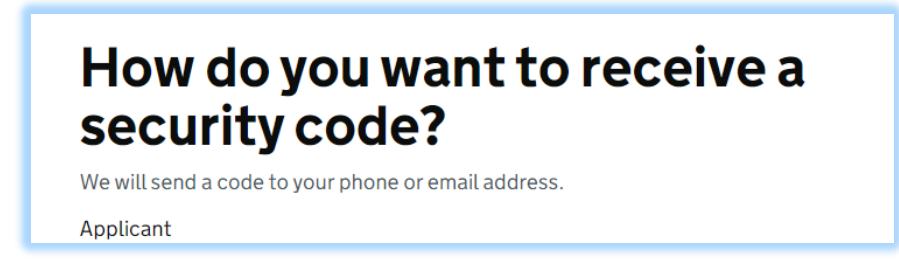

STEP 5: INSERT THE CODE YOU HAVE RECEIVED (BY PHONE OR EMAIL)

| Securi | ty code       |  |  |
|--------|---------------|--|--|
|        |               |  |  |
| Resen  | <u>d code</u> |  |  |
| Cont   | inue          |  |  |

**STEP 6:** ONCE YOU CLICK CONTINUE YOU WILL SEE THE NEXT SCREEN SHOWING YOUR IMMIGRATION STATUS (*THIS IS NOT THE INFORMATION YOU NEED TO SHARE*) KEEP GOING TO THE NEXT PAGE.

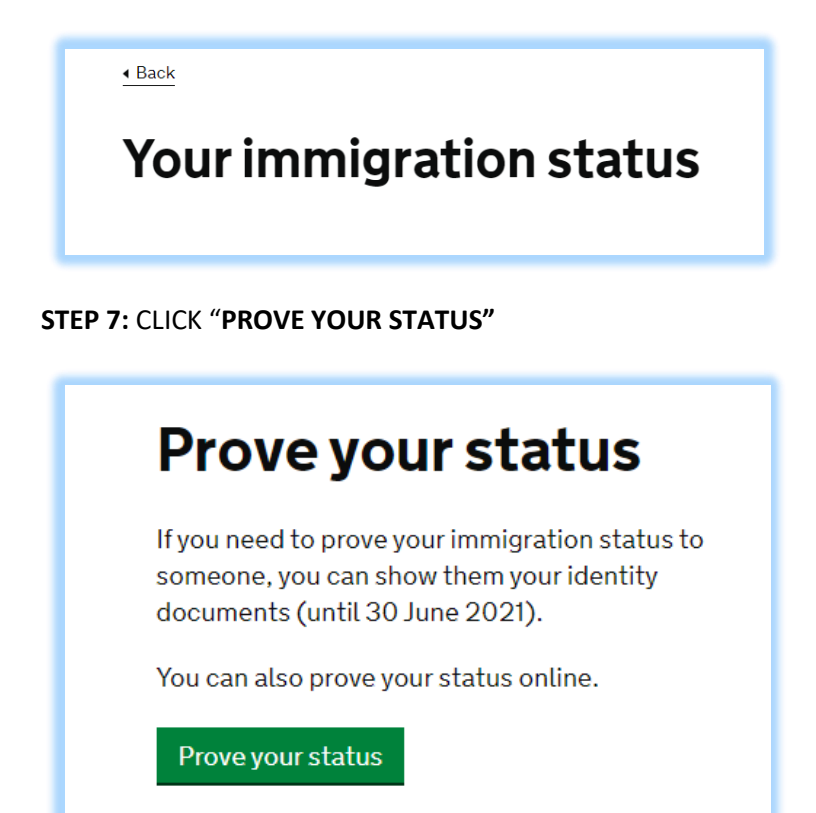

## STEP 8: CLICK "GET SHARE CODE" TO GO TO THE NEXT SCREEN AND GENERATE THE CODE

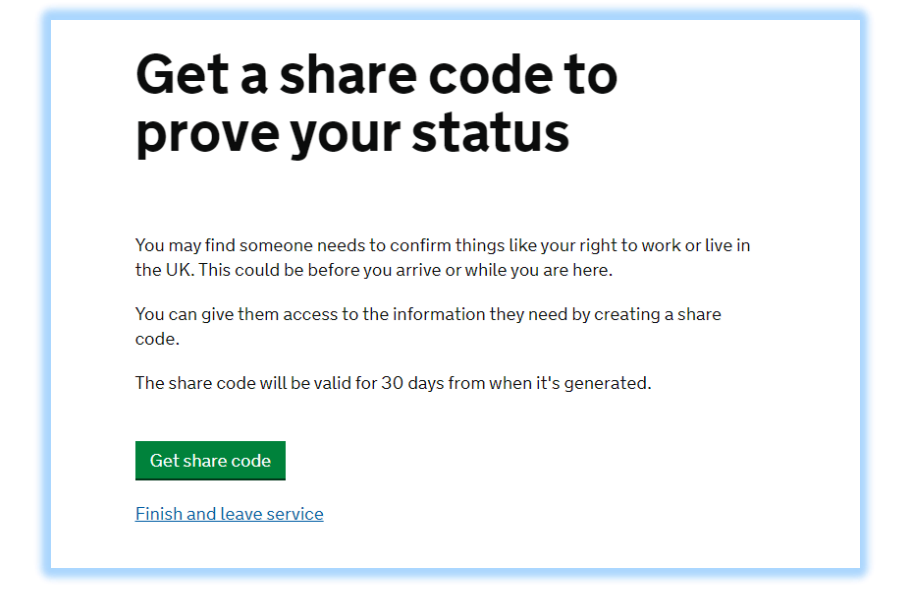

STEP 9: SELECT "SOMETHING ELSE" WHEN ASKS WHAT DO YOU NEED THE SHARE CODE FOR

| What do you need the share code for?                                                                                                    |
|----------------------------------------------------------------------------------------------------|
| <ul> <li>to prove my right to work (including work placements) in the UK</li> <li>to prove my right to rent in the UK</li> <li>something else</li> </ul> |
| Preview what the checker will see                                                                                                    |
| Finish and leave service                                                                                                    |

STEP 10: CLICK "CREATE SHARE CODE" ON THIS SCREEN TO GENERATE THE CODE

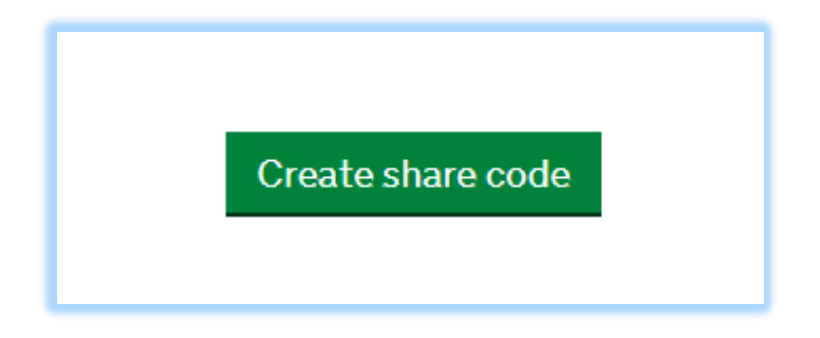

**STEP 11:** THIS IS THE SHARE CODE (*THE ONE THAT THE UNIVERSITY IS REQUESTING*)

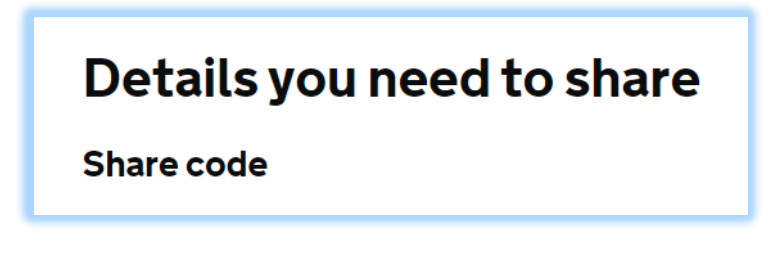

STEP 12: WHAT TO DO NEXT

| ф GOV.UK                                                                                      | View and prove your immigration status |  |  |
|-----------------------------------------------------------------------------------------------|----------------------------------------|--|--|
| Details you need to share                                                                     |                                        |  |  |
| Share code                                                                                    |                                        |  |  |
| EM B5                                                                                         |                                        |  |  |
| This code lasts for 30 days - it is valid until 15 2021.                                      |                                        |  |  |
| What to do next                                                                               |                                        |  |  |
| 1 Give this share code and your date of birth to the person you want to prove your status to. |                                        |  |  |

Once you have generated the share code, please complete the form on our website to provide us your share code so that it can be uploaded on your record.